#### COME IMPOSTARE I MIEI DATI

| 離                                                | Dati della Ditta 📃 🗖 🗙                                                          |  |  |  |  |  |  |  |  |
|--------------------------------------------------|---------------------------------------------------------------------------------|--|--|--|--|--|--|--|--|
| Dati anagrafici-amministrativi Dati anagrafici i | gestionali Dati fiscali Parametri pers. Note per documenti Dati Somministratore |  |  |  |  |  |  |  |  |
| Codice 1                                         |                                                                                 |  |  |  |  |  |  |  |  |
| Ragione sociale Teknomaint Sistemi Inform        | natici srl                                                                      |  |  |  |  |  |  |  |  |
| Indirizzo Via Reggio, 45/A                       |                                                                                 |  |  |  |  |  |  |  |  |
| CAP/località/prov. 43126 Parma                   | PR                                                                              |  |  |  |  |  |  |  |  |
| Partita IVA 02391490345                          | Codice fiscale 02391490345                                                      |  |  |  |  |  |  |  |  |
| Iscrizione C.C.I.A.A. Parma                      | Cod. Rea PR234083                                                               |  |  |  |  |  |  |  |  |
| Iscriz. Reg.Imprese 19000                        | Tribunale di Parma                                                              |  |  |  |  |  |  |  |  |
|                                                  | Capitale Sociale 25000                                                          |  |  |  |  |  |  |  |  |
| Soggetto                                         |                                                                                 |  |  |  |  |  |  |  |  |
| 🕥 società                                        | O persona fisica                                                                |  |  |  |  |  |  |  |  |
| Sesso Na<br>Maschio Da<br>C Femmina Lo           | is <b>cita</b><br>Ita 30/12/1899 Provincia<br>calità                            |  |  |  |  |  |  |  |  |
| V OK 🗶 Annulla                                   | ۲                                                                               |  |  |  |  |  |  |  |  |

Il cod REA deve essere scritto con la provincia ed il numero tutto seguito senza spazi o – o / : PR234083 Il capitale sociale deve essere scritto senza punto che divide le migliaia

|                                                                                                    | Dati della Ditta                                                                                                    | . 🗆 X        |
|----------------------------------------------------------------------------------------------------|----------------------------------------------------------------------------------------------------|--------------|
| Dati anagrafici-amministrativi Dati anagr<br>Codice<br>1<br>Ragione sociale<br>Teknomaint Sistemi Informatici srl<br>Indirizzo<br>Via Reggio, 45/A | afici gestionali Dati fiscali Parametri pers. Note per documenti Dati Somn<br>Partita IVA Codice fiscale<br>02391490345 02391490345 | iinistratore |
| CAP Provinc<br>43126 PR<br>Telefono<br>0521292868<br>Fax                                                                                           | a Stato                                                                                                    | _            |
| 0521290957<br>E-mail<br>amministrazione@teknomaint.it<br>Server SMTP<br>smtpauth.teknomaint.it                                                     | Indirizzo PEC<br>tsi@pec.teknomaint.it<br>Sito web                                                                                  | ]<br>]<br>   |

STATO: Codice della nazione espresso secondo lo standard ISO 3166-1 alpha-2 code

Pagina 1

| 離                                                                                                   | Dati della Ditta 📃 🗖 🗙                                                                                              |
|----------------------------------------------------------------------------------------------------|----------------------------------------------------------------------------------------------------|
| Dati anagrafici-ammini                                                                              | istrativi Dati anagrafici gestionali Dati fiscali Parametri pers. Note per documenti Dati Somministratore           |
| Codice contribuente<br>Conto fiscale<br>Natura giuridica<br>Codice attività<br>Descrizione attività | Cod Canale Fatt PR       261TUEU         Regime fiscale (PA)       RF01         A Socio Unico       In Liquidazione |
| Codice SIA<br>Gruppo                                                                                | AETI6 Codice CUC 0430253D                                                                                           |
| Specie                                                                                              |                                                                                                    |
| 🗸 OK 🗙 Annulla                                                                                      |                                                                                                    |

Se l'Azienda è a Socio Unico va messo il flag

Se l'Azienda è in liquidazione va messo il flag

Regime fiscale (PA): <u>controllare sulla propria Visura Camerale</u> e scrivere codice corrispondente.

| RF01        | Ordinario                                                                                                    |
|-------------|----------------------------------------------------------------------------------------------------|
| RF02        | Contribuenti minimi (art.1, c.96-117, L. 244/07)                                                              |
| RF04        | Agricoltura e attività connesse e pesca (artt.34 e 34-bis, DPR 633/72)                                        |
| RF05        | Vendita sali e tabacchi (art.74, c.1, DPR. 633/72)                                                            |
| RF06        | Commercio fiammiferi (art.74, c.1, DPR 633/72)                                                                |
| RF07        | Editoria (art.74, c.1, DPR 633/72)                                                                            |
| RF08        | Gestione servizi telefonia pubblica (art.74, c.1, DPR 633/72)                                                 |
| RF09        | Rivendita documenti di trasporto pubblico e di sosta (art.74, c.1, DPR 633/72)                                |
| RF10        | Intrattenimenti, giochi e altre attività di cui alla tariffa allegata al DPR 640/72 (art.74, c.6, DPR 633/72) |
| RF11        | Agenzie viaggi e turismo (art.74-ter, DPR 633/72)                                                             |
| RF12        | Agriturismo (art.5, c.2, L. 413/91)                                                                           |
| RF13        | Vendite a domicilio (art.25-bis, c.6, DPR 600/73)                                                             |
| RF14        | Rivendita beni usati, oggetti d'arte, d'antiquariato o da collezione (art.36, DL 41/95)                       |
| RF15        | Agenzie di vendite all'asta di oggetti d'arte, antiquariato o da collezione (art.40-bis, DL 41/95)            |
| RF16        | IVA per cassa P.A. (art.6, c.5, DPR 633/72)                                                                   |
| RF17        | IVA per cassa (art. 32-bis, DL 83/2012)                                                                       |
| RF18        | Altro                                                                                                    |
| <b>RF19</b> | Regime forfettario (art.1, c.54-89, L. 190/2014)                                                              |

#### COME IMPOSTARE ANAGRAFICA CLIENTE

#### N.B. VERIFICARE CHE SIA PRESENTE "STATO PARTITA IVA"

| C.A.P.         | 43126   |        | Località | PARMA |  |  |  |  |  |
|----------------|---------|--------|----------|-------|--|--|--|--|--|
| Partita IVA    | IT      | 012345 |          |       |  |  |  |  |  |
| Codice fiscale | 0123456 | 67890  |          |       |  |  |  |  |  |

Se il cliente fornisce PEC e Codice Destinatario: compilare i campi nella pagina generale del cliente **Indirizzo e-mail PEC** con la mail certificata e **Cod. fatt. elett.** con il codice destinatario. (Fig. 1)

| 譅        |                      | Proprietà - Clienti/F | Fornitori: N | NOME AZIE | NDA          | _ <b>D</b> X                          |
|----------|----------------------|-----------------------|--------------|-----------|--------------|---------------------------------------|
|          | OK 🗙 Annulla         | 🕆 Nuovo 🚯 🔝           |              |           |              | ۲                                     |
| Q        | Generale Cliente     |                       |              |           |              |                                       |
|          | Contatto             | Cod. Contatto         |              |           |              |                                       |
| 34       | ✓ Cliente            | Cod. Cliente 01528    |              |           |              | Data cessazione / / 15                |
|          | Fornitore            | Cod. Fornitore        |              |           |              | Data cessazione //                    |
| <b>7</b> | Ragione Sociale      | NOME AZIENDA          |              |           |              |                                       |
| <br>64   | Indirizzo            | VIA REGGIO 45         |              |           |              | ×                                     |
|          | C.A.P.               | 43126 Località PARMA  |              |           |              | Provincia PR                          |
|          | Partita IVA          | IT 01234567890        | Telefono     |           |              |                                       |
|          | Codice fiscale       | 01234567890           | FAX          |           |              |                                       |
|          | Indirizzo e-mail     |                       |              |           | Lingua       | <b></b>                               |
|          | Utente e-mail        |                       |              |           | Stato        | · · · · · · · · · · · · · · · · · · · |
|          | Indirizzo e-mail PEC | nomeazienda@pec.it    |              |           | Valuta       | EURO                                  |
|          | Note                 |                       |              | ^         |              | Cod. ufficio PA                       |
|          |                      |                       |              |           |              | Data inserimento 20/12/2018           |
|          |                      |                       |              | ~         |              | Data variazione 20/12/2018 11:        |
|          |                      |                       |              |           | Cod. fatt. e | elett. A1B2C3D                        |
|          |                      |                       |              |           |              | ,                                     |
|          |                      |                       |              |           |              |                                       |

Se il cliente fornisce SOLO la PEC: compilare il campo **Indirizzo e-mail PEC** con la mail certificata e scrivere 0000000 nel campo **Cod. fatt. elett.** (Fig. 2)

| 瀻  | Proprietà - Clienti/Fornitori: NOME AZIENDA 📃 🗖 🗙 |                      |          |   |              |                             |  |  |  |  |
|----|---------------------------------------------------|----------------------|----------|---|--------------|-----------------------------|--|--|--|--|
|    | OK 🗙 Annulla                                      | 🕆 Nuovo 🕸 📄          |          |   |              | ۲                           |  |  |  |  |
| Q  | Generale Cliente                                  |                      |          |   |              |                             |  |  |  |  |
|    | Contatto                                          | Cod. Contatto        |          |   |              |                             |  |  |  |  |
| 55 | Cliente                                           | Cod. Cliente 01528   |          |   |              | Data cessazione 🔰           |  |  |  |  |
|    | Fornitore                                         | Cod. Fornitore       |          |   |              | Data cessazione / /         |  |  |  |  |
|    | Ragione Sociale                                   | NOME AZIENDA         |          |   |              |                             |  |  |  |  |
|    | Indirizzo                                         | VIA REGGIO 45        |          |   |              | <u>^</u>                    |  |  |  |  |
| \$ |                                                   | 1                    |          |   |              | ×                           |  |  |  |  |
|    | C.A.P.                                            | 43126 Località PARMA |          |   |              | Provincia PR                |  |  |  |  |
|    | Partita IVA                                       | IT 01234567890       | Telefono |   |              |                             |  |  |  |  |
|    | Codice fiscale                                    | 01234567890          | FAX      |   |              |                             |  |  |  |  |
|    | Indirizzo e-mail                                  |                      |          |   | Lingua       | •                           |  |  |  |  |
|    | Utente e-mail                                     |                      |          |   | Stato        | •                           |  |  |  |  |
|    | Indirizzo e-mail PEC                              | nomeazienda@pec.it   |          |   | Valuta       | EURO                        |  |  |  |  |
|    | Note                                              |                      |          | ^ |              | Cod. ufficio PA             |  |  |  |  |
|    |                                                   |                      |          |   |              | Data inserimento 20/12/2018 |  |  |  |  |
|    |                                                   |                      |          | ~ |              |                             |  |  |  |  |
|    |                                                   |                      |          |   | Cod. fatt. e | elett. [0000000]            |  |  |  |  |
|    |                                                   |                      |          |   |              |                             |  |  |  |  |

Se il cliente è una persona fisica e <u>NON</u> fornisce PEC e codice destinatario: compilare il campo **Cod. fatt. elett.** con 00000000 e lasciare il campo **Indirizzo e-mail PEC** vuoto. Inserire **CODICE FISCALE** della persona (Fig.3)

| 譅        | Proprietà - Clienti/Fornitori: NOME AZIENDA |                      |          |   |              |                                |  |  |  |
|----------|---------------------------------------------|----------------------|----------|---|--------------|--------------------------------|--|--|--|
| •        | OK 🗙 Annulla                                | 🛅 Nuovo 📫 🔝          |          |   |              | ۸                              |  |  |  |
| Q        | Generale Cliente                            |                      |          |   |              |                                |  |  |  |
| ð        | Contatto                                    | Cod. Contatto        |          |   |              |                                |  |  |  |
| <u>-</u> | Cliente                                     | Cod. Cliente 01528   |          |   |              | Data cessazione // 15          |  |  |  |
| Ē.       | Fornitore                                   | Cod. Fornitore       |          |   |              | Data cessazione // 1           |  |  |  |
|          | Ragione Sociale                             | PERSONA FISICA       |          |   |              |                                |  |  |  |
|          | Indirizzo                                   |                      |          |   |              |                                |  |  |  |
|          | 11011220                                    |                      |          |   |              | ×                              |  |  |  |
|          | C.A.P.                                      | 43100 Località PARMA |          |   |              | Provincia PR                   |  |  |  |
|          | Dartita TVA                                 |                      | Telefono |   |              | ,                              |  |  |  |
|          |                                             | CVCERN87G41G337O     | FAX      |   |              |                                |  |  |  |
|          | • • •                                       |                      |          |   |              |                                |  |  |  |
|          | Indirizzo e-mail                            |                      |          |   | Lingua       | <b>•</b>                       |  |  |  |
|          | Indirizzo e-mail PEC                        |                      |          |   | Valuta       |                                |  |  |  |
|          | Note                                        |                      |          |   | Valuta       |                                |  |  |  |
|          |                                             |                      |          |   |              | Data inserimento 20/12/2018    |  |  |  |
|          |                                             |                      |          | ~ |              | Data variazione 20/12/2018 11: |  |  |  |
|          |                                             | ,                    |          |   | Cod. fatt. e | elett. 0000000                 |  |  |  |
|          |                                             |                      |          |   |              |                                |  |  |  |
|          |                                             |                      |          |   |              |                                |  |  |  |

Impostare Flag su Persona Fisica nella pagina Cliente > Iva/co.ge (Fig. 4)

| 識 | Proprietà - Clienti/Fornitori: NOME AZIENDA 📃 🗖 🗙                                                                                                    |
|---|----------------------------------------------------------------------------------------------------|
|   | OK 🗶 Annulla 🖺 Nuovo 🖏 🗋 🧼                                                                                                    |
| Q | Generale Cliente                                                                                                    |
|   | Agente 1 Categoria Clienti Italia Contratti Wet Contratti Wet Contratti Wet Contratti Wet Contratti Wet Contratti Wet Contr. Sist. Contr. Sist. Contr. Sist. Contr. Sist. Newsletter Pag. e Banche Iva/co.ge Dati spediz. Dati fatt. Note doc. Intra Contatti Dati fisc. Anno precedente Titolo di inapplicabilità Dal // 3 Contratti Vet Dal // 3 Contratti Vet Contr. Sist. Contratti Vet Contr. Sist. Contr. Sist. Contratti Vet Contr. Sist. Contratti Vet Contr. Sist. Contratti Vet Contr. Sist. Contratti Vet Contr. Sist. Contr. Sist. Contratti Vet Contr. Sist. Contratti Vet Contratti Vet Contr. Sist. Contratti Vet Contratti Vet Contr. Sist. Contratti Vet Contratti Vet Contratti Vet Contratti Vet Contratti Vet Contratti Vet Contratti Vet Contratti Vet Contratti Vet Contratti Vet Contr. Sist. Contratti Vet Contratti Vet Contratti Vet |
|   | Al / / IS Dichiarazione d'intento                                                                                                    |
|   | Mastro Fido in Fido in                                                                                                    |
|   | Fido assicurato in                                                                                                    |
|   | Cliente contabile                                                                                                    |
|   | Sottoconto Conto diente 001 - CLIENTI NAZIONALI                                                                                                    |
|   | Ragrupp. contabile                                                                                                    |
|   |                                                                                                    |
|   |                                                                                                    |

Impostare Nome e Cognome della persona nella pagina Cliente > Dati fisc. (Fig. 5)

| 讚                                                                                                 | Proprietà - Clienti/Fornitori: NOME AZIENDA                                                                                                    |
|---------------------------------------------------------------------------------------------------|----------------------------------------------------------------------------------------------------|
| OK X Annul                                                                                        | la 🛅 Nuovo 🖏 🗋 🛛 🛷                                                                                                    |
| Agente 1<br>Agente 2<br>Agente 2<br>Cliente Fat<br>Pag. e Banche<br>Stabile organ<br>Rb Indirizzo | Image: Categoria Glienti Italia       Tipo software         Image: Categoria Glienti Italia       Contratti Wet         Image: Categoria Glienti Italia       Contratti Wet         Image: Categoria Glienti Italia       Contratti Wet         Image: Categoria Glienti Italia       Contratti Wet         Image: Categoria Glienti Italia       Image: Contratti Wet         Image: Categoria Glienti Italia       Image: Contratti Wet         Image: Categoria Glienti Italia       Image: Contratti Wet         Image: Categoria Glienti Italia       Image: Categoria Glienti Italia         Image: Categoria Glienti Italia       Image: Categoria Glienti Italia         Image: Categoria Glienti Italia       Image: Categoria Glienti Italia         Image: Categoria Glienti Italia       Image: Categoria Glienti Italia         Image: Categoria Glienti Italia       Image: Categoria Glienti Italia         Image: Categoria Glienti Italia       Image: Categoria Glienti Italia         Image: Categoria Glienti Italia       Image: Categoria Glienti Italia         Image: Categoria Glienti Italia       Image: Categoria Glienti Italia         Image: Categoria Glienti Italia       Image: Categoria Glienti Italia         Image: Categoria Glienti Italia       Image: Categoria Glienti Italia         Image: Categoria Glienti Italia       Image: Categoria Glienti Italia |
| C.A.P.<br>Provincia<br>Rappresenta<br>Partita IVA                                                 | Località     Cognome     COGNOME       Cod.Nazione     Sesso     C M C F                                                                                                    |
| Denominaz.<br>Nome                                                                                | Cognome                                                                                                    |

Se il cliente è ESTERO: compilare campo **Cod. fatt. elett.** scrivendo sette volte X (Es. XXXXXXX), lasciare il campo **Codice fiscale** VUOTO, inserire tramite menù a tendina lo **STATO** (Fig. 6)

Pagina 5

| 龖     | Proprietà - Clienti/Fornitori: NOME AZIENDA |                                       |          |        |          |   |              |                  |         |          |   |
|-------|---------------------------------------------|---------------------------------------|----------|--------|----------|---|--------------|------------------|---------|----------|---|
|       | OK 🗙 Annulla                                | 🛅 Nuovo 🛛 🖏                           |          |        |          |   |              |                  |         |          | ۲ |
| Q     | Generale Cliente                            |                                       |          |        |          |   |              |                  |         |          |   |
| ð     | Contatto                                    | Cod. Contatto                         |          |        |          |   |              |                  |         |          |   |
| 56    | Cliente                                     | Cod. Cliente                          | 01528    |        |          |   |              | Data cessazione  | 11      | 15       |   |
|       | Fornitore                                   | Cod. Fornitore                        |          |        |          |   |              | Data cessazione  | 11      | 15       |   |
|       | Ragione Sociale                             | NOMBRE DE LA                          | EMPRESA  |        |          |   |              |                  |         |          |   |
| 8     | Indirizzo                                   |                                       |          |        |          |   |              |                  |         |          |   |
| <br>6 |                                             |                                       |          |        |          |   |              |                  |         | ~        |   |
| 2     | C.A.P.                                      | 123                                   | Località | MADRID |          |   |              | Provincia        |         |          |   |
|       | Partita IVA                                 | ES 01234                              | +        |        | Telefono |   |              |                  |         |          |   |
|       | Codice fiscale                              | , , , , , , , , , , , , , , , , , , , |          |        | FAX      | , |              |                  |         |          |   |
|       | Indirizzo e-mail                            |                                       |          |        |          |   | Lingua       |                  |         | -        |   |
|       | Utente e-mail                               | ,<br>                                 |          |        |          |   | Stato        | SPAGNA           |         | -        | 1 |
|       | Indirizzo e-mail PEC                        | ļ I                                   |          |        |          |   | Valuta       | EURO             |         | -        |   |
|       | Note                                        |                                       |          |        |          | ^ |              | Cod. ufficio PA  |         |          |   |
|       |                                             |                                       |          |        |          |   |              | Data inserimento | 20/12/2 | 2018     |   |
|       |                                             |                                       |          |        |          | ~ |              | Data variazione  | 20/12/2 | 2018 11: |   |
|       |                                             |                                       |          |        |          |   | Cod. fatt. e | lett. XXXXXXX    |         |          |   |
|       |                                             |                                       |          |        |          |   |              |                  |         |          |   |
|       |                                             |                                       |          |        |          |   |              |                  |         |          |   |

# CODICE TIPO E CODICE VALORE NELLA SEZIONE 2.2 < DatiBeniServizi>

Entrare in Anagrafiche > Articoli > Relazione cod.articolo cliente e aggiungere le righe tramite Click di destra del mouse > Nuovo (Fig. 7)

| Relazione articoli-clienti/fornitori |                           |                       |                |                    |                  |                                                                                                    |  |  |  |
|--------------------------------------|---------------------------|-----------------------|----------------|--------------------|------------------|----------------------------------------------------------------------------------------------------|--|--|--|
| Non 💌 Tipo 💌 Cod. articolo 💌         | Desc. articolo 💌 Codice 💌 | r 🛛 Ragione sociale 💌 | 🛛 Codice 💌     | 📔 Desc. libera 1 💌 | Desc. libera 2 💌 | Fatt. Elettronica 💌                                                                                                    |  |  |  |
| Cliente COD-ART                      | ARTICOLO 01528            | NOME AZIENDA          | codice cliente | CODICE TIPO        | CODICE VALORE    | <ul> <li>Image: A set of the set of the</li></ul> |  |  |  |
|                                      |                           |                       |                |                    |                  |                                                                                                    |  |  |  |

Fig. 7

Tipo = Cliente

Cod. articolo = il codice articolo presente in anagrafica Teseo

Codice = Selezionare anagrafica del Cliente

Codice = scrivere il codice articolo del cliente

Desc. Libera 1 = Scrivere il dato che il cliente vuole nel campo 2.2.1.3.1 <CodiceTipo>

Desc. Libera 2 = Scrivere il dato che il cliente vuole nel campo 2.2.1.3.2 <CodiceValore>

Fatt. Elettronica = IMPOSTARE FLAG

Se per esempio devo scrivere il codice ENA imposto la tabella in questo modo (Fig. 8); nell'XML verrà riportato in CodiceTipo "EAN" e in CodiceValore "8002057211141"

| Relazione articoli-clienti/fornitori |                           |                          |                    |                  |                     |  |
|--------------------------------------|---------------------------|--------------------------|--------------------|------------------|---------------------|--|
| Non 💌 Tipo 💌 Cod. articolo 💌         | Desc. articolo 💌 Codice 💌 | Ragione sociale 💌 Codice | 💌 Desc. libera 1 💌 | Desc. libera 2 💌 | Fatt. Elettronica 💌 |  |
| Cliente COD-ART                      | ARTICOLO 01528            | NOME AZIENDA A1          | EAN                | 8002057211141    | ✓                   |  |
|                                      |                           |                          |                    |                  |                     |  |

Fig. 8

## DATI ORDINE ACQUISTO

#### OPZIONE 1 PER CHI GESTISCE GLI ORDINI CLIENTE

Nel campo 2.1.2.2 < IdDocumento> della sezione 2.1.2 < DatiOrdineAcquisto> viene riportato il dato inserito nel campo **Rif. ordine cliente** nella testata dell'Ordine cliente. Nel campo sono ammessi al massimo 20 caratteri, pertanto se quanto scritto risulta più lungo di 20, viene troncato.

Nel campo 2.1.2.3 <Data> viene riportata la **Data assunzione** nella testata dell'Ordine cliente (Fig. 9)

| 龖      |                | Pr                                                                                                    | op  |
|--------|----------------|----------------------------------------------------------------------------------------------------|-----|
|        | OK 🗙 Annul     | a   🔭 Nuovo   🔹   📇 Stampa   🃭 🃭    Nuova Riga   辞 Elimina Riga 🎥 Salda Riga ਭ Riapri Riga 💷 Stampa Etich                                                                                                    | ett |
| Q      | Ordine Pag./C  | onsegna Note                                                                                                    |     |
| ٩      | Tipo doc.      | Ordine cliente Rif. ordine cliente Numero Ordine                                                                                                    |     |
|        | N. ordine      | Raggruppamento fatture Note di testata                                                                                                    |     |
| Ē      | Cliente        |                                                                                                    |     |
| 2      | Località       | PARMA PR                                                                                                    |     |
| ٢      | Mag. prel.     | Centrale Cli. Fatt. 01528 Q Categ. Clienti Italia                                                                                                    |     |
| \$     | Dest. merce    |                                                                                                    |     |
| Þ      | Dest. deposito |                                                                                                    |     |
| ✓      | Ritiro         |                                                                                                    |     |
|        |                |                                                                                                    |     |
|        |                | Data caricamento         Data assunzione         Data consegna         Ora         N. sett.         Consegna tassativa           20/12/2018         20/12/2018         10         20/12/2018         10         1         10 |     |
| Fig. 9 | )              |                                                                                                    |     |

#### OPZIONE 2 PER CHI NON GESTISCE GLI ORDINI CLIENTE MA DEVE INSERIRE IL RIFERIMENTO ALL'ORDINE CLIENTE

Nella testata del documento cliente saranno disponibili due campi aggiuntivi dove si può scrivere il riferimento dell'ordine d'acquisto (Ordine Cliente) e la data. (Fig. 10)

| Numero Ordine Acquisto (obbligatorio) | )       |
|---------------------------------------|---------|
|                                       |         |
| Data Ordine Acquisto                  |         |
|                                       |         |
| CIG                                   |         |
|                                       |         |
| CUP                                   |         |
|                                       |         |
|                                       | Fig. 10 |

Se si compila il campo CIG o CUP è tassativamente necessario compilare il campo Numero Ordine Acquisto.

Pagina 7

### SCONTI E MAGGIORAZIONI

Per gli sconti e maggiorazioni è necessario codificare la colonna **Tipo sconto fatt. elettronica** in Ciclo Attivo e Fatturazione > Tabelle > Tabelle di Fatturazione > Sconti e Maggiorazioni <u>se si tratta di uno sconto/maggiorazione</u> <u>sull'imponibile della fattura</u>.

| Tabelle fatturazione - Sconti e maggiorazioni |                           |               |             |             |                     |                               |  |  |
|-----------------------------------------------|---------------------------|---------------|-------------|-------------|---------------------|-------------------------------|--|--|
| 🛛 🗸 OK 💢 Annulla 🖏 Refresh                    |                           |               |             |             |                     |                               |  |  |
| 🖏 Aspetto esteriore beni                      | Descrizione 🗸             | Sconto/Magg.  | ≈ o importo | % o importo | Totale o imponibile | Tipo sconto fatt. elettronica |  |  |
|                                               | Sconto accessori          | Sconto        | Importo     |             | Imponibile          | SC                            |  |  |
| 📲 Causali Trasporto                           | Sconto fornitura          | Sconto        | Importo     |             | Imponibile          | AB                            |  |  |
| 🗊 Numeratori                                  | Spese bancarie fornitori  | Maggiorazione | Importo     |             | Imponibile          | AC                            |  |  |
| ت Tipi documento                              | Spese di trasporto        | Maggiorazione | Importo     |             | Imponibile          | AC                            |  |  |
|                                               | Spese trasporto fornitori | Maggiorazione | Importo     |             | Imponibile          | AC                            |  |  |
| 🔜 Sconti e maggiorazioni                      |                           |               | •           | •           | •                   |                               |  |  |

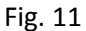

In questo modo verrà creata una riga nel Dettaglio Linee, dove viene specificato il campo 2.2.1.2 <TipoCessionePrestazione> per rappresentare uno sconto/premio/abbuono ovvero una spesa accessoria.

Valori ammessi che si possono scegliere tramite menù a tendina:

SC = Sconto

PR = Premio

AB = Abbuono

AC = Spesa accessoria

Nel campo 2.2.1.4 < Descrizione > verrà riportata la descrizione impostata nella tabella Sconti e Maggiorazioni.

## **TABELLE DI CONTABILITA'**

Contabilità e scadenze > Tabelle > Tabelle di Contabilità > Condizioni di pagamento: verificare che la colonna Cod. PA sia valorizzata (Fig. 12). Potete trovare i codici nel documento "Tabelle.pdf" pubblicato sul nostro sito.

| 🖹 Tipi scadenze              | Codice | Descrizione                              | Cod.<br>PA ∧ | S |
|------------------------------|--------|------------------------------------------|--------------|---|
| 📕 Stato scadenze             | 118    | 20% BB all'ordine - 80% BB 30 gg data ft | MP05         |   |
| Produzioni di pagamento      | 105    | R.I.D. 30 gg df f.m.                     | MP09         |   |
|                              | 115    | R.I.D. 15 gg df                          | MP09         |   |
| Banche                       | 012    | RB 30 gg f.m.                            | MP12         |   |
| 🛄 Aliquote IVA               | 014    | RB 60 gg fm                              | MP12         |   |
| Denuncia IVA periodica       | 016    | RB 90 gg fm                              | MP12         |   |
|                              | 018    | RB 120 gg f.m.                           | MP12         |   |
|                              | 020    | RB 30/60 gg fm                           | MP12         |   |
| 🌁 Valute                     | 022    | RB 30/60/90 gg fm                        | MP12         |   |
| ⊡K <mark>a</mark> Numeratori | 028    | RB 30/60/90/120 gg fm                    | MP12         |   |
| Tini documento               | 024    | RB 60/90 gg fm                           | MP12         |   |

Contabilità e scadenze > Tabelle > Tabelle di Contabilità > Aliquote IVA: verificare che la colonna Natura Cod. PA sia delle aliquote iva con % = 0 sia valorizzata (Fig. 13). Potete trovare i codici nel documento "Tabelle.pdf" pubblicato sul nostro sito.

| 離れた。                      |        |                 |                                |                   |        |
|---------------------------|--------|-----------------|--------------------------------|-------------------|--------|
| 🎉 Tipi scadenze           | Codice | Aliquota ∧<br>% | Descrizione                    | Natura<br>Cod. PA | E<br>d |
| 📃 Stato scadenze          | 89     | 0,00            | ART. 4 DPR 633/72              | N1                |        |
| P Condizioni di pagamento | 83     | 0,00            | FUORI CAMPO IVA                | N2                |        |
| Condizioni di pagamento   | 84     | 0,00            | ESENTE ART. 2                  | N1                |        |
| Banche                    | 82     | 0,00            | ESENTE ART. 74                 | N5                |        |
| 💻 Aliquote IVA            | 86     | 0,00            | ART. 8/C 2 DPR 633/72          | N3                |        |
| Denuncia IVA periodica    | 90     | 0,00            | NON SOGG. ART. 1/2             | N1                |        |
|                           | 91     | 0,00            | NON SOGG. ART. 1 - C. 100 L. 2 | N2                |        |
| IVA agricola              | 78     | 0,00            | ART. 7 DPR 633/72              | N3                |        |
| No Valute                 | 77     | 0.00            | NON SOCC APT 4 DPD 633/72      | N1                |        |

Contabilità e scadenze > Tabelle > Tabelle di Contabilità > Tipo Documento: verificare che la colonna Tipo fiscale Cod. PA sia valorizzata (Fig. 14). Potete trovare i codici nel documento "Tabelle.pdf" pubblicato sul nostro sito.

| 🖹 Tipi scadenze         | Descrizione                   | Tipo Fiscale 🗸<br>Cod. PA | Т      |
|-------------------------|-------------------------------|---------------------------|--------|
| 📃 Stato scadenze        | Fattura acquisto CEE          | TD11                      | Acquis |
| Condizioni di pagamento | Nota credito clienti          | TD04                      | Vendit |
|                         | Nota credito fornitori        | TD04                      | Acquis |
| Banche                  | Nota credito clienti P.A.     | TD04                      | Vendit |
| 💻 Aliquote IVA          | Nota credito fornitori CEE    | TD04                      | Acquis |
| Denuncia IVA periodica  | Nota credito clienti split p. | TD04                      | Vendit |
|                         | Fattura di vendita            | TD01                      | Vendit |
|                         | Fattura acquisto              | TD01                      | Acquis |
| 🌛 Valute                | Fattura acquisto EXTRA CEE    | TD01                      | Acquis |
| 🛱 Numeratori            | Fattura acquisto rev. charge  | TD01                      | Acquis |
| Tini documento          | Fattura acquisto cespiti      | TD01                      | Acquis |
|                         | Fattura di vendita P.A.       | TD01                      | Vendit |
| The Registri TVA        |                               |                           |        |